# Gestione del firmware su RV320 e RV325 VPN Router serie

## Obiettivo

L'aggiornamento del firmware è la combinazione di aggiornamenti relativi sia al software che ai driver hardware di un dispositivo. In questo modo è possibile migliorare le prestazioni della rete senza dover acquistare nuovo hardware. Aiuta a risolvere i bug e altri problemi intermittenti sul router. Il caricamento di un nuovo firmware potrebbe richiedere del tempo. Durante l'aggiornamento di un nuovo firmware, non interrompere il dispositivo finché il firmware non viene caricato correttamente.

La serie RV32x VPN Router consente di caricare il nuovo firmware tramite PC o USB. Se si desidera caricare il firmware tramite il PC, è necessario collegare il PC al router su una porta LAN, oppure se si desidera caricare il firmware tramite una connessione USB al router.

Questo articolo spiega come gestire il firmware sui router VPN serie RV32x.

**Nota:** Prima di caricare il firmware, è necessario scaricare il firmware più recente del router e salvarlo sul PC o sulla porta USB. Se si carica la versione precedente del firmware, il dispositivo potrebbe essere ripristinato ai valori predefiniti. Si consiglia di eseguire il backup della configurazione prima di aggiornare il firmware. Per ulteriori informazioni su come eseguire il backup della configurazione, consultare il documento sul *backup e il ripristino dei file di configurazione sui router VPN serie RV320 e RV325*.

## Dispositivi interessati

·RV320 Dual WAN VPN Router · RV325 Gigabit Dual WAN VPN Router

# URL download software

Serie RV32x VPN Router

#### Gestione firmware

Passaggio 1. Accedere all'utility di configurazione Web e scegliere **Gestione sistema > Aggiornamento firmware**. Viene visualizzata la pagina *Aggiornamento firmware*:

| Firmware Up   | ograde                                                                                                    |
|---------------|----------------------------------------------------------------------------------------------------|
| Warning       | . Uploading a previous version of the firmware might cause the device parameters to be reset to factory default values.                   |
|               | . Do not power off, reset, or otherwise interrupt the device during a firmware upload. The upload will require a few minutes to complete. |
|               | . Do not close this window or disconnect any cables from the device during a firmware upload.                                             |
|               | . It might suspend network traffic during a firmware upload.                                                                              |
| Firmware U    | pgrade from PC                                                                                                    |
| Firmware Vers | ion: v1.0.1.17 (Nov 22 2012 17:35:55)                                                                                                    |
| Choose File   | No file chosen                                                                                                    |
| O Firmware U  | pgrade from USB                                                                                                    |
| Firmware Up   | grade                                                                                                    |

Passaggio 2. Fare clic sul pulsante di opzione appropriato per aggiornare il firmware.

·Aggiornamento del firmware da PC: rappresenta l'aggiornamento del firmware tramite PC.

·Aggiornamento firmware da USB: rappresenta l'aggiornamento firmware tramite USB.

#### Carica firmware tramite PC

| Firmware Up                                   | grade                                                                                                    |
|-----------------------------------------------|----------------------------------------------------------------------------------------------------|
| Warning                                       | . Uploading a previous version of the firmware might cause the device parameters to be reset to factory default values.                   |
|                                               | . Do not power off, reset, or otherwise interrupt the device during a firmware upload. The upload will require a few minutes to complete. |
|                                               | . Do not close this window or disconnect any cables from the device during a firmware upload.                                             |
|                                               | . It might suspend network traffic during a firmware upload.                                                                              |
| Firmware Up                                   | grade from PC                                                                                                    |
| Firmware Versi                                | on: v1.0.1.17 (Nov 22 2012 17:35:55)                                                                                                    |
| Choose File                                   | No file chosen                                                                                                    |
| O Firmware Upgrade from USB                   |                                                                                                    |
| USB Device Status: No Device Attached Refresh |                                                                                                    |
| Firmware Upg                                  | rade                                                                                                    |

Passaggio 1. Fare clic su **Choose File** per visualizzare il percorso in cui è stato salvato il nuovo firmware per il router.

|                                 |                                          | ~ C                | Search TI10 | 548300K (C:) |
|---------------------------------|------------------------------------------|--------------------|-------------|--------------|
| Organize 🔻 New folde            | r                                        |                    |             | ≣ ▼ 🔟        |
| Documents ^                     | Name                                     | Date modified      | Туре        | Size         |
| J Music                         | lntel                                    | 10/13/2012 7:58 PM | File folder |              |
| Pictures                        | PerfLogs                                 | 7/26/2012 2:33 AM  | File folder |              |
| Videos                          | Program Files                            | 1/31/2013 8:38 PM  | File folder |              |
| a                               | Program Files (x86)                      | 2/5/2013 8:36 PM   | File folder |              |
| S Homegroup                     | J TOSHIBA                                | 10/13/2012 8:10 PM | File folder |              |
|                                 | 🐌 Users                                  | 11/26/2012 5:10 PM | File folder |              |
| Computer     Tilos (0200K (C))  | 🌗 Windows                                | 12/24/2012 6:20 PM | File folder |              |
| 1110648300K (C:)                | 🛃 Cisco-config-assistant-win-k9-3_2_1-en | 8/4/2012 12:40 PM  | Application | 117,489 KB   |
| New Volume (E:) New Volume (F:) | Firmware                                 | 12/22/2012 11:47   | File        | 1 KB         |
| 👝 New Volume (G:)               |                                          |                    |             |              |
| 🖣 Network 🗸 🗸                   |                                          |                    |             |              |
| File na                         | ime: Eirmware                            |                    |             |              |

Passaggio 2. Scegliere il percorso in cui è stato salvato il nuovo firmware che si desidera caricare sul router.

Passaggio 3. Selezionare il file del firmware appropriato.

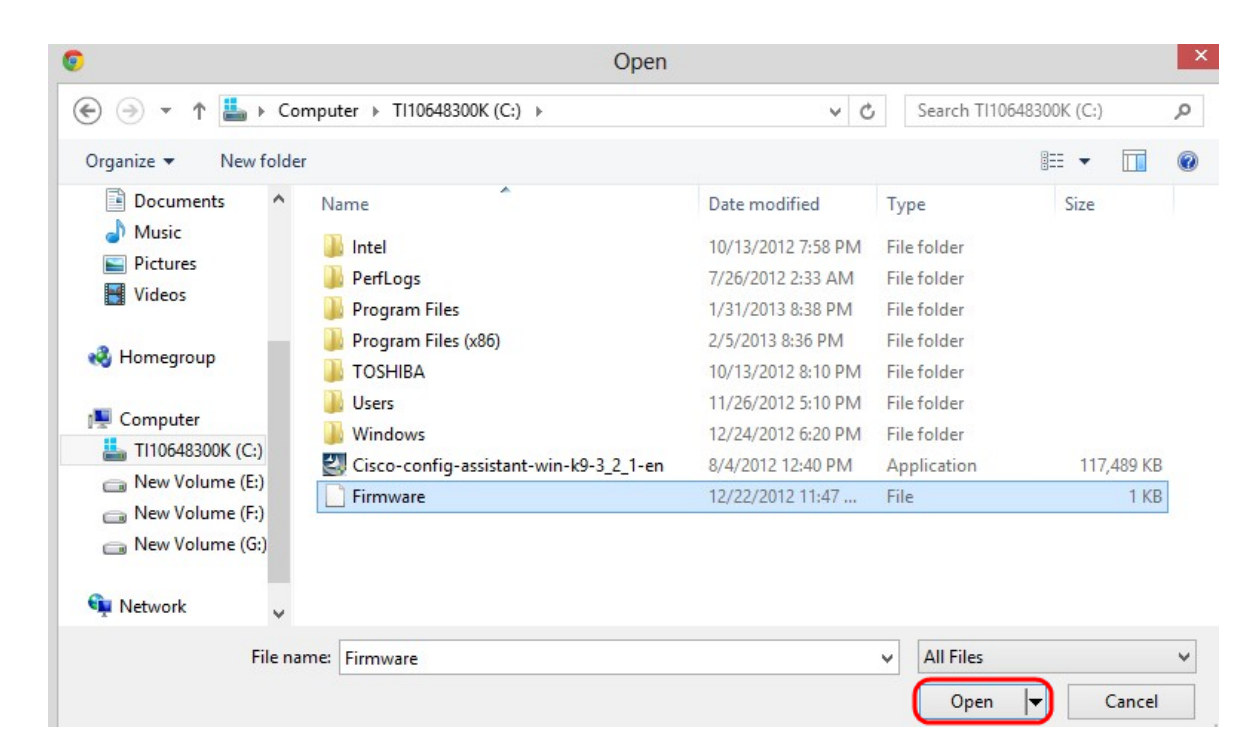

#### Passaggio 4. Fare clic su Apri.

| Firmware Up                                   | ograde                                                                                                    |
|-----------------------------------------------|----------------------------------------------------------------------------------------------------|
| Warning                                       | . Uploading a previous version of the firmware might cause the device parameters to be reset to factory default values.                   |
|                                               | . Do not power off, reset, or otherwise interrupt the device during a firmware upload. The upload will require a few minutes to complete. |
|                                               | . Do not close this window or disconnect any cables from the device during a firmware upload.                                             |
|                                               | . It might suspend network traffic during a firmware upload.                                                                              |
| Firmware U                                    | pgrade from PC                                                                                                    |
| Firmware Vers                                 | ion: v1.0.1.17 (Nov 22 2012 17:35:55)                                                                                                    |
| Choose File                                   | Firmware                                                                                                    |
| O Firmware U                                  | pgrade from USB                                                                                                    |
| USB Device Status: No Device Attached Refresh |                                                                                                    |
| Firmware Upg                                  | grade                                                                                                    |

Passaggio 5. Fare clic su Firmware Upgrade per aggiornare il firmware.

#### Carica firmware da USB

| Firmware Upgrade    |                                                                                                    |  |  |  |
|---------------------|----------------------------------------------------------------------------------------------------|--|--|--|
| Warning             | . Uploading a previous version of the firmware might cause the device parameters to be reset to factory default values.                   |  |  |  |
|                     | . Do not power off, reset, or otherwise interrupt the device during a firmware upload. The upload will require a few minutes to complete. |  |  |  |
|                     | . Do not close this window or disconnect any cables from the device during a firmware upload.                                             |  |  |  |
|                     | . It might suspend network traffic during a firmware upload.                                                                              |  |  |  |
| O Firmware Upgrade  | e from PC                                                                                                    |  |  |  |
| Firmware Version:   | v1.0.1.17 (Nov 22 2012 17:35:55)                                                                                                    |  |  |  |
| Choose File No file | e chosen                                                                                                    |  |  |  |
| Firmware Upgrade    | e from USB                                                                                                    |  |  |  |
| Source USB Device:  | USB2 V Refresh                                                                                                    |  |  |  |
| Select File:        | File Images on USB device                                                                                                    |  |  |  |
|                     | File Name                                                                                                    |  |  |  |
|                     | O 0.0.6.182.bin                                                                                                    |  |  |  |
|                     | O 1.0.0.276.bin                                                                                                    |  |  |  |
|                     | O command.txt                                                                                                    |  |  |  |
|                     | O ee726_hw1_g1.jpg                                                                                                    |  |  |  |
|                     | O ee726_hw1_g2.jpg                                                                                                    |  |  |  |
|                     | O ee726_hw1_g3.jpg                                                                                                    |  |  |  |
|                     | O ee726_hw1_g4.jpg                                                                                                    |  |  |  |
|                     | O Firmware                                                                                                    |  |  |  |
|                     | O q3.bt                                                                                                    |  |  |  |
| Firmware Upgrade    |                                                                                                    |  |  |  |

Passaggio 1. Scegliere la porta USB appropriata dall'elenco a discesa Dispositivo USB di origine.

Passaggio 2. (Facoltativo) Per aggiornare l'elenco USB, fare clic su Aggiorna.

| Warning           | . Uploading a previous version of the firmware might cause the device parameters to be reset to factory default values.                   |  |  |  |
|-------------------|----------------------------------------------------------------------------------------------------|--|--|--|
|                   | . Do not power off, reset, or otherwise interrupt the device during a firmware upload. The upload will require a few minutes to complete. |  |  |  |
|                   | . Do not close this window or disconnect any cables from the device during a firmware upload.                                             |  |  |  |
|                   | . It might suspend network traffic during a firmware upload.                                                                              |  |  |  |
| O Firmware Upgra  | ade from PC                                                                                                    |  |  |  |
| Firmware Version: | : v1.0.1.17 (Nov 22 2012 17:35:55)                                                                                                    |  |  |  |
| Choose File No    | file chosen                                                                                                    |  |  |  |
| Firmware Upgra    | ade from USB                                                                                                    |  |  |  |
| Source USB Device | e: USB2 🗸 Refresh                                                                                                    |  |  |  |
| Select File:      | e: File Images on USB device                                                                                                    |  |  |  |
|                   | File Name                                                                                                    |  |  |  |
|                   | O 0.0.6.182.bin                                                                                                    |  |  |  |
|                   | O 1.0.0.276.bin                                                                                                    |  |  |  |
|                   | O command.txt                                                                                                    |  |  |  |
|                   | O ee726_hw1_g1.jpg                                                                                                    |  |  |  |
|                   | O ee726_hw1_g2.jpg                                                                                                    |  |  |  |
|                   | O ee726_hw1_g3.jpg                                                                                                    |  |  |  |
|                   | O ee726_hw1_g4.jpg                                                                                                    |  |  |  |
|                   | O Firmware                                                                                                    |  |  |  |
|                   |                                                                                                    |  |  |  |

Passaggio 3. Fare clic sul file del firmware appropriato che si desidera caricare sul router dalla tabella File Images on USB device (Immagini file su dispositivo USB).

| Firmware Upgrade    |                                                                                                    |  |  |  |
|---------------------|----------------------------------------------------------------------------------------------------|--|--|--|
| Warning             | . Uploading a previous version of the firmware might cause the device parameters to be reset to factory default values.                   |  |  |  |
|                     | . Do not power off, reset, or otherwise interrupt the device during a firmware upload. The upload will require a few minutes to complete. |  |  |  |
|                     | . Do not close this window or disconnect any cables from the device during a firmware upload.                                             |  |  |  |
|                     | . It might suspend network traffic during a firmware upload.                                                                              |  |  |  |
| O Firmware Upgrade  | e from PC                                                                                                    |  |  |  |
| Firmware Version:   | v1.0.1.17 (Nov 22 2012 17:35:55)                                                                                                    |  |  |  |
| Choose File No file | e chosen                                                                                                    |  |  |  |
| Firmware Upgrade    | e from USB                                                                                                    |  |  |  |
| Source USB Device:  | USB2 V Refresh                                                                                                    |  |  |  |
| Select File:        | File Images on USB device                                                                                                    |  |  |  |
|                     | File Name                                                                                                    |  |  |  |
|                     | O 0.0.6.182.bin                                                                                                    |  |  |  |
|                     | O 1.0.0.276.bin                                                                                                    |  |  |  |
|                     | O command.txt                                                                                                    |  |  |  |
|                     | O ee726_hw1_g1.jpg                                                                                                    |  |  |  |
|                     | O ee726_hw1_g2.jpg                                                                                                    |  |  |  |
|                     | O ee726_hw1_g3.jpg                                                                                                    |  |  |  |
|                     | O ee726_hw1_g4.jpg                                                                                                    |  |  |  |
|                     | O Firmware                                                                                                    |  |  |  |
|                     | ○ q3.bt                                                                                                    |  |  |  |
| Firmware Upgrade    | ן                                                                                                    |  |  |  |

Passaggio 4. Fare clic su **Firmware Upgrade** (Aggiornamento firmware) per aggiornare il firmware sul router.